# Blitzortung.org GPS\_Firmwareの 更新方法

2022年12月8日 作成

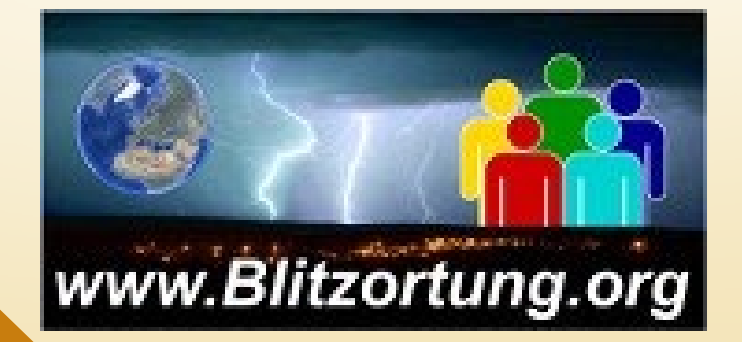

## GPSのFirmwareを更新する理由

### ある時期(No.2000前後)に設計されたBluesystemのGPSチップのファームウェアに バグがあり、時刻を2003年や2080年と出力してしまう。

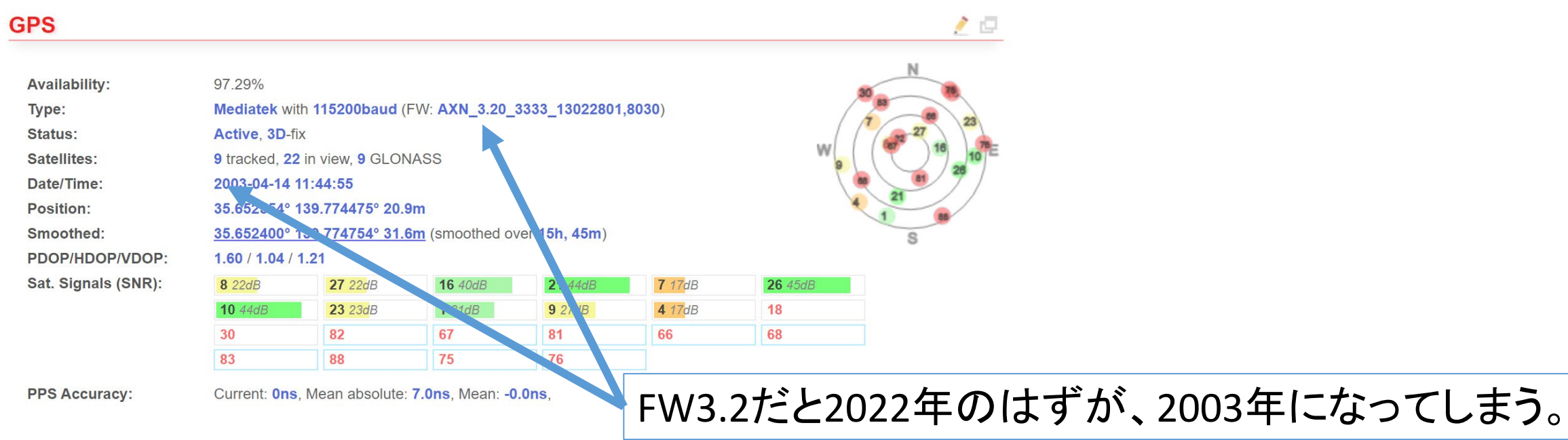

古いGPSで発生し、1024週で一周してしまうロールオーバー(WNRO)によるものであり、GPSの ファームウェアのバージョンアップが必要。Blitzでは、そのような時間データはサーバーに 送信しないような設定になっているため、GPSのファームウェアをバージョンアップするか、 暫定措置としてBluesystemのファームウェアを9.4にして、誤った時刻でもサーバーに送信し、 サーバ側で時刻を補正する方法をとっている。(基本は、GPSのFWのバージョンアップ)

## GPSのFirmwareの更新手順 観測装置とパソコンをLAN経由で接続する。

## 手順

- 1. STM USB Virtual-com-portドライバーをダウンロードしてインストールする。stm32102.zip
- 2. C:¥Program Files (x86)¥STMicroelectronics¥Software¥Virtual comport driver¥WinX ¥ (Windows 10、11では Win8ドライバーを使用) を参照し、dpinst\_XX をダブルクリック して適切なドライバーをインストールします (32 ビットまたは 64 ビットのどちらか)。
- 3. BLUEのファームウェアを 8.4b2 以上にする
- BLUEとPCをUSBケーブルで接続する。 新しいバーチャル COM-port が現れるはず。 windowsのデバイスマネージャーから、表示~非表示のデバイスを表示 ポート(COMとLPT)に (com3)とあれば、3番のcomを使用。
- 5.観測装置のIPアドレスを調べる 観測装置は、DHCPによってIPアドレスが割り当てされているため、IPアドレスを調べる。 6. IPアドレスをブラウザーにコピー
  - 同じLAN内にあるパソコンのブラウザーに調べたIPアドレスをURLの欄にコピーする。

 ブラウザーでWebメニューを表示する。
 BlueとPCをUSBで接続する。
 ブラウザーでメニュー表示し、USBを開放する。
 観測装置のメニュー~Tools~GPSIこUSB通信を開放するメニューがある。
 Pass Through(USB)を送るをクリック。
 ビープ音が1回なり、comポートが開放される。

ここから秋月電子の説明書。

- 9. AE-GNSS-EXTANT\_update フォルダにあるupdate.bat をダブルクリックする。 10. 接続されているCOM ポート番号(手順4の番号)を入力し、Enter キーを押す。
- 11. ファームウェアのアップデートが始まります。数分そのまま。
- 12. "Write Success" と表示されたら終了。 FWは5.1.9に更新される。

## 1: STM USB Virtual-com-portドライバーをダウンロードしてインストールする。 stm32102.zip

https://forum.blitzortung.org/attachment.php?aid=3281

または、<u>https://www.5656jp.com/stm32102.zip</u>

readme.txt

VCP\_V1.4.0\_Setup.exe

version.txt

VCP V1.4.0 Setup.exeを実行してインストールする。

上記で上手く行かない場合、Blitzに掲載の最新版1.5.0を使用すると出来るようになる場合があります。 https://www.blitzortung.org/Compendium/Hardware/GlobalTop/STM32%20Virtual%20COM%20Port%20Driver/ 2: バーチャルcomportインストール

C:¥Program Files (x86)¥STMicroelectronics¥Software¥Virtual comport driver¥WinX ¥ (Windows 10、11では Win8ドライバーを使用)を参照し、dpinst XX をダブルクリッ クして適切なドライバーをインストールする(32ビットまたは64ビットのどちらか)。

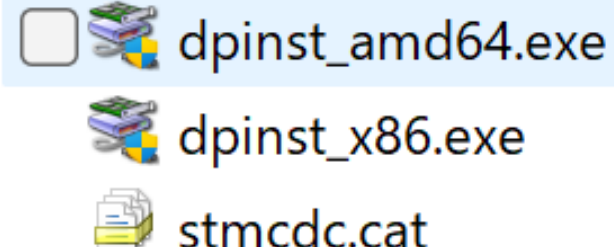

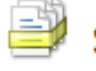

stmcdc.inf

#### 3: BLUEのファームウェアを 8.4b2 以上にする

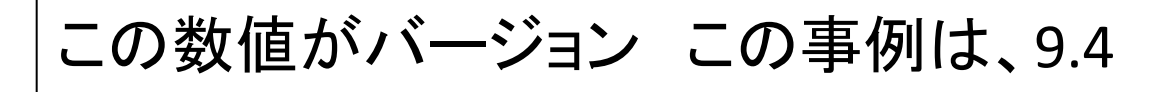

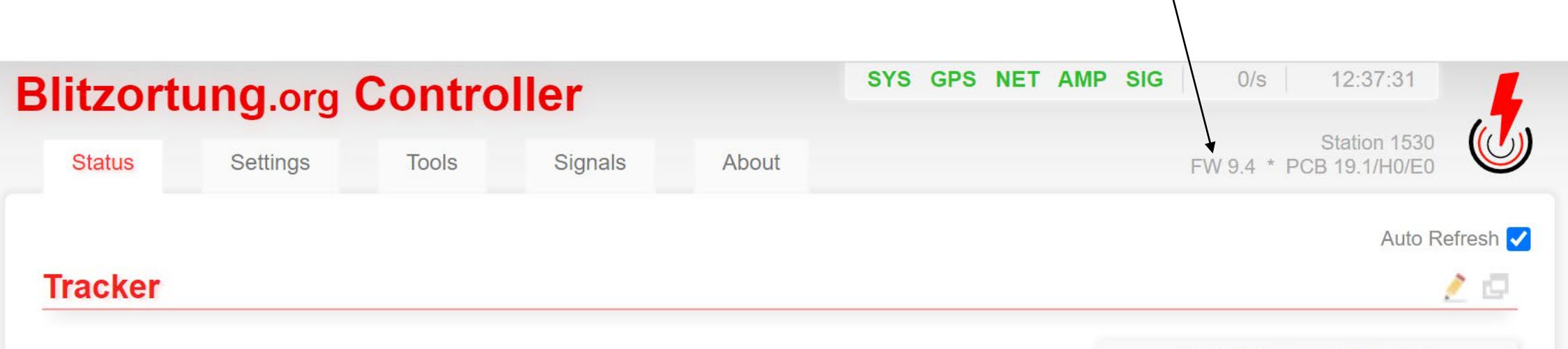

| Mode:        | Manual                                                                                  |
|--------------|-----------------------------------------------------------------------------------------|
| Signals:     | Received: 24595, Good: 24099, Sent: 2812                                                |
| Signal Rate: | Last second: 0, Last 60s: 2.5                                                           |
| Errors:      | No GPS: 26, Overflow: 1419                                                              |
| Status:      | Normal                                                                                  |
| Server 1:    | ibod.lightningmaps.org:8308 (65.21.216.227)<br>2.0MByte, 2812 Packets, 751Bytes each    |
| Server 2:    | 160.16.219.110:8309 (160.16.219.110), Region 8<br>2.0MByte, 2812 Packets, 751Bytes each |

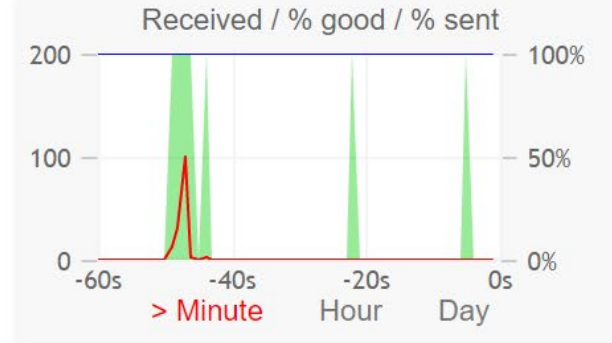

4.BLUEとPCをUSBケーブルで接続する。

Blueの通常電源を供給しているところがUSB端子であり、 これとPCのUSB端子を接続する。すると自動接続される。 ポートを確認するには、Windowsのデバイスマネー ジャーから、表示~非表示のデバイスを表示とすると、 一覧にポート(COMとLPT)が現れる。 さらにクリックすると、 STMicroelectronics Virtual COM Port (com3)と 表示される。この場合には、3番のcomを使用しているが 接続方法によって番号が違う。

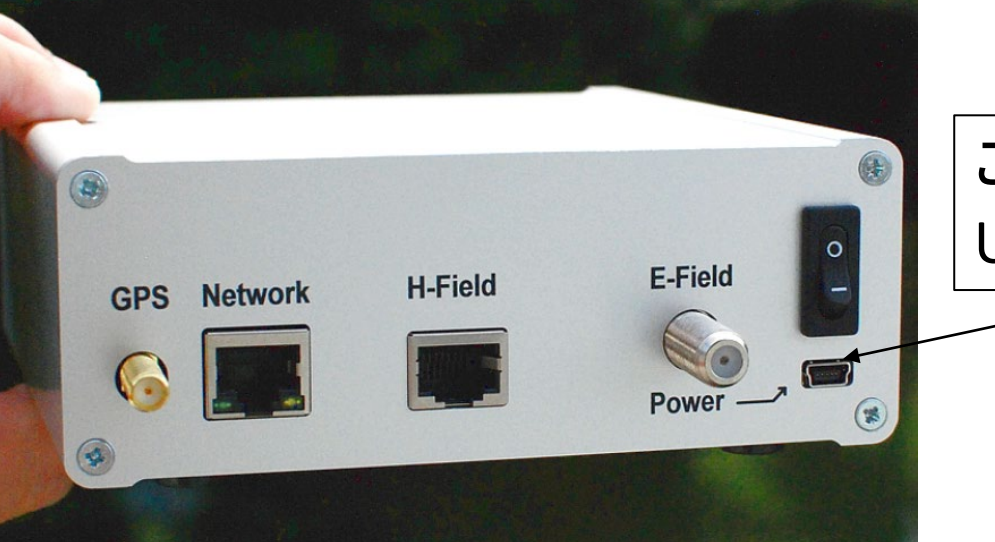

この端子とPCの USB端子を接続

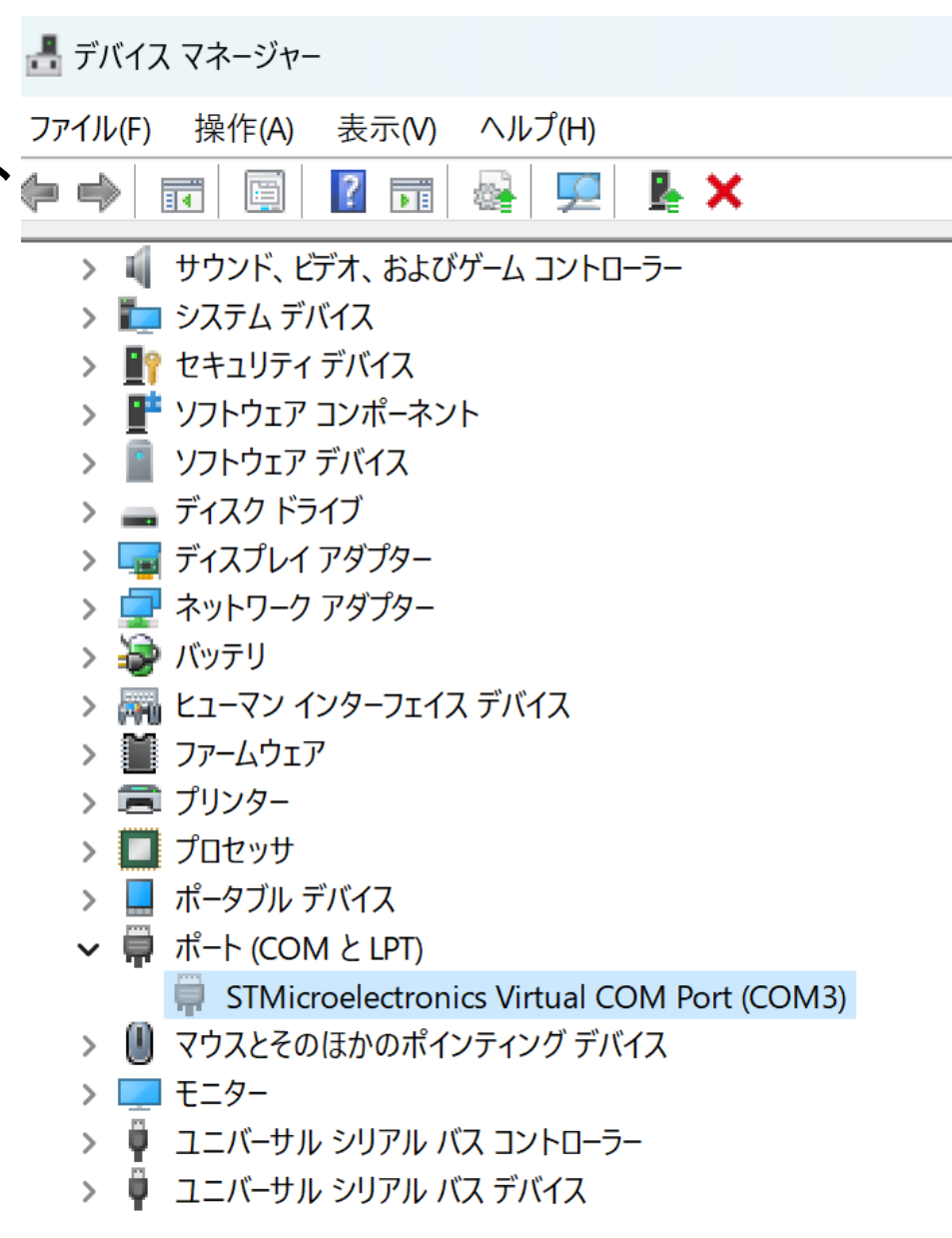

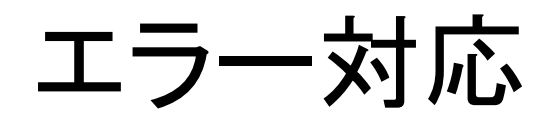

デフォルトでCOM2ポートが登録してあったためか、USBを接続しても、 COM3が自動では表示されませんでした。

8項目のtoolsからGPS pass throughを選択して初めて、接続され、デバイスマネージャー上にVirtual Portの表示がされました。

ラップトップPCで作業をしたのですが、USB端子が複数ある場合、端子に よってはデフォルト給電がオフとなっている場合があるので、注意が必要 です。

観測装置本体は、ネットワークに接続し、USB電源端子とPCがUSBケーブルで接続されてる状態が必要。

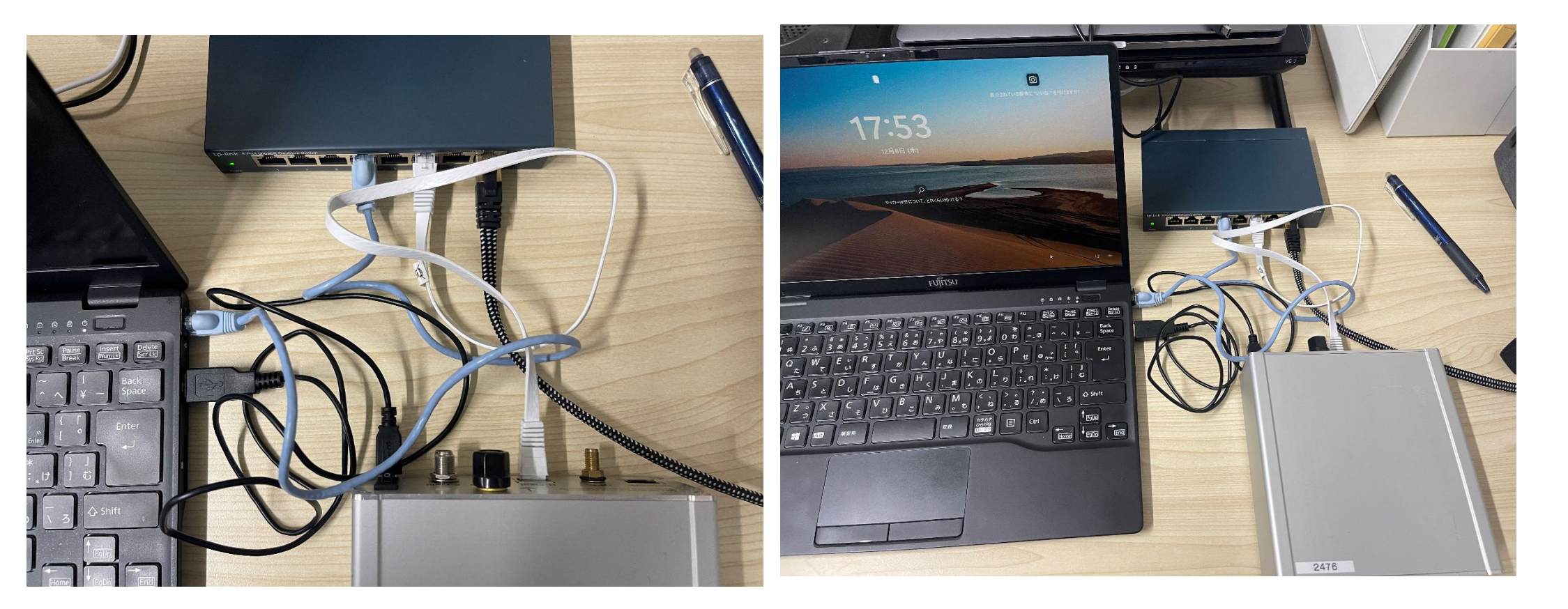

(1) PCと観測装置を同じLANに接続
(2) PCのUSBと観測装置のUSBを接続
(3) PCのWebメニューから操作(P16にある)

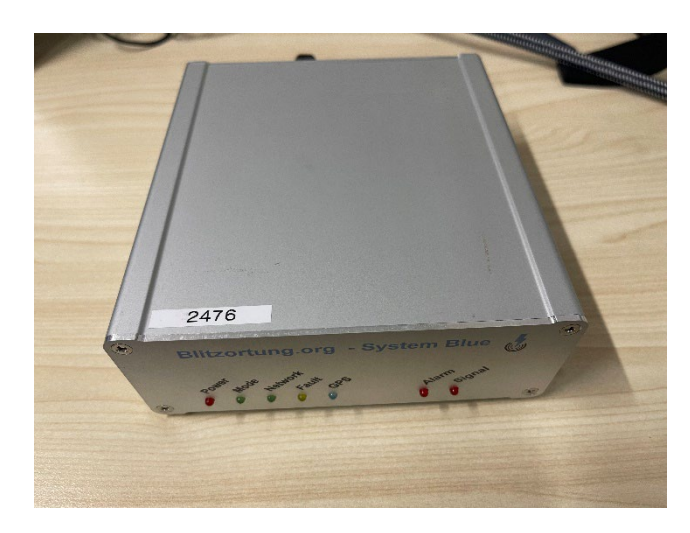

## 5:観測装置のIPアドレスを調べる

まずは、観測装置とパソコンを同じLANに接続する。 いずれもDHCPサーバーによってIPアドレスが自動で割り当てられる。 観測装置にパソコンからアクセスするためには、観測装置に自動割り当てされたIPアドレスを調べる必要がある。

#### 方法1

(1)パソコンのIPアドレスを調べる(Windows10)

コマンドプロンプトでipconfigを実行すると自分のIPアドレスがわかる

| ロンプト                                       |                                      |
|--------------------------------------------|--------------------------------------|
| C:¥Users¥rai>ipconfig                      |                                      |
| Windows IP 構成                              | この事例では、パソコンのIPアドレスは192.168.3.15である。  |
| Wireless LAN adapter ローカル エリア接続* 9∶        | 従って、同じLAN内にある観測装置のIPアドレスは、           |
| メディアの状態メディアは接続されていません<br>接続固有の DNS サフィックス  | 192.168.3.1から192.168.3.254の間にある。     |
| Wireless LAN adapter Wi-Fi:                |                                      |
| 接続固有の DNS サフィックス                           | MACの場合                               |
| イーサネット アダプター Bluetooth ネットワーク接続:           | システム完了設定~ネットワーク~Wifi詳細~TCP/IP ~ IPV4 |
| メディアの状態 メディアは接続されていません<br>接続固有の DNS サフィックス |                                      |
| Tunnel adapter ローカル エリア接続* 12:             | または、MIALダーミナルから arp-na コマント CIP一見が衣  |
| 接続固有の DNS サフィックス                           | 示される。                                |
| C: Ylleare Yrai >                          |                                      |

#### 次に、IPアドレスを特定するため、フリーソフトであるNetEnumをパソコンにインストールし、管理者権限で起動する。 このソフトは、LAN上にある端末のIPアドレスを検索することが出来る。

ログインユーザー OS

ファイル~検索を選択

NetEnum

IP アドレス

ファイル(F) 編集(E) 機能(T) ホスト監視(S) ヘルプ(H)

ホスト名

#### https://www.e-realize.com/netenum4945.exe

ベンダー名

MAC アドレス

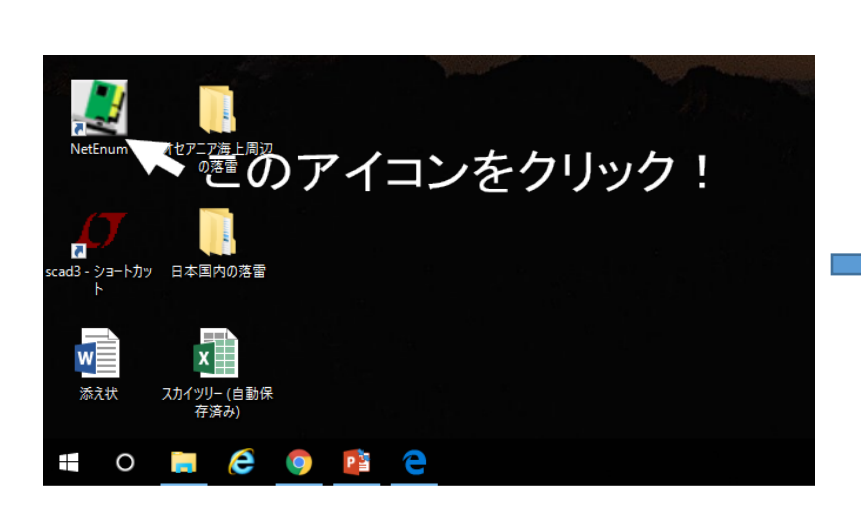

| ファイル(F) 編集( | E) 機能(T) ホスト | ·監視(S) ヘルプ(H) |    |                   |               |
|-------------|--------------|---------------|----|-------------------|---------------|
| IP アドレス     | ホスト名         | ログインユーザー      | OS | MAC アドレス          | ベンダー名         |
| 10.8.34.254 | (不明)         |               |    | 78-48-59-50-48-1F | Hewlett Pac   |
| 10.8.34.57  | (不明)         |               |    | D0-17-C2-96-C4-5D | (不明)          |
| 10.8.34.51  | (不明)         |               |    | FC-FC-48-A1-20-D2 | (不明)          |
| 10.8.34.50  | (不明)         |               |    | F0-4D-A2-F0-31-19 | Dell Inc.     |
| 10.8.34.48  | (不明)         |               |    | 40-E2-30-C1-EA-D2 | AzureWave T 🔜 |
| 10.8.34.45  | DESKTOP-R4S  |               |    | F8-0F-41-BD-8F-43 | Wistron Inf   |
| 10.8.34.42  | (不明)         |               |    | 58-55-CA-26-3C-3F | Apple         |
| 10.8.34.41  | (不明)         |               |    | B8-27-EB-11-66-E9 | Raspberry F   |
| 10.8.34.30  | (不明)         |               |    | CC-E1-D5-AE-A7-EA | Buffalo Inc   |
| 10.8.34.29  | (不明)         |               |    | 不明                |               |
| 10.8.34.28  | (不明)         |               |    | 不明                |               |
| 10.8.34.1   | (不明)         |               |    | 1C-7D-22-0E-80-60 | (不明)          |

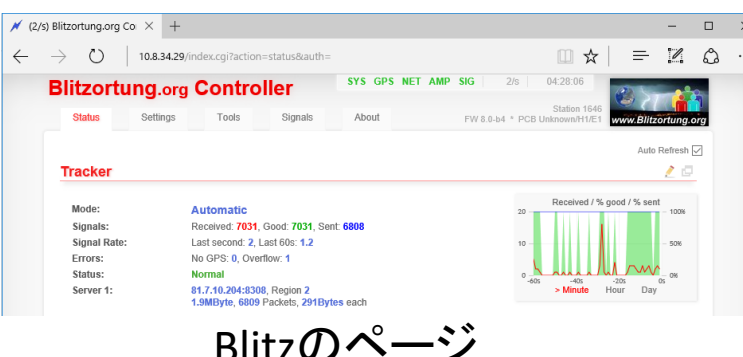

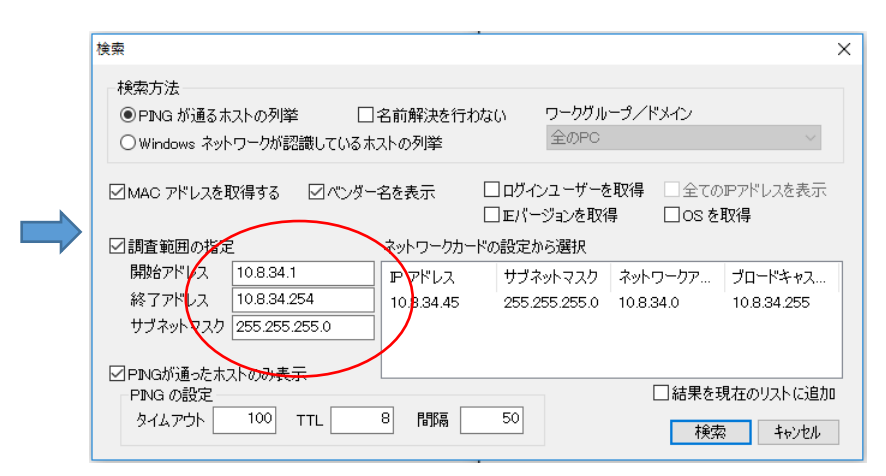

先ほど調べたIPアドレスの範囲を入力 する この例では、 開始アドレス「192.168.3.1」, 終了アドレス「192.168.3.254」, サブネットマスク「255.255.255.0」 で検索をクリック。

IPアドレスを適当に右クリックし、ネット(www.)で検索。 ホスト名, MACアドレス共に不明のIPアドレスがBlitzの可能性が高い。 そのほかに

(1) NMAPで調べる方法
 フリーソフトのNMAP(Windows10, MAC,Linux版あり)を利用すると、同じLANに接続されている機器のIPアドレスがわかる。
 インストール後に、コマンドプロンプトで、下記の入力する。
 nmap -p 80 -open 192.168.3.0/24
 ここで192.168.3.0は ipconfigなどでで調べたIPアドレス。
 実行すると、このLANに接続されている機器のIPアドレスが一覧される。

(2)手入力で調べる方法
前々ページにおいてipconfigで接続したパソコンのIPを調べた結果、
192.168.3.1 から192.168.3.254の間にあることが分かりました。
通常のDHCPは、一番下の数値は若い方から自動で割り当てるため、
ブラウザーのURL欄に直接IPアドレスを順番に入力していくと、20回程度?で
観測装置に接続できます。
例えば、URLに192.168.3.2を入力し、リターンする。
観測装置以外なら、最後の数字2を3にしてリターンする。
これを20~30回実施するとおそらく接続できます。
ただ、最後の数字が245になる可能性もあります。

## 6:IPアドレスをブラウザにコピー

下記のようにブラウザーのURL入力画面に、先ほど調べたIPアドレス (例えば、192.168.3.4)を入力して、リターンキーを 押すと、観測装置にアクセスし、webの設定画面となる。

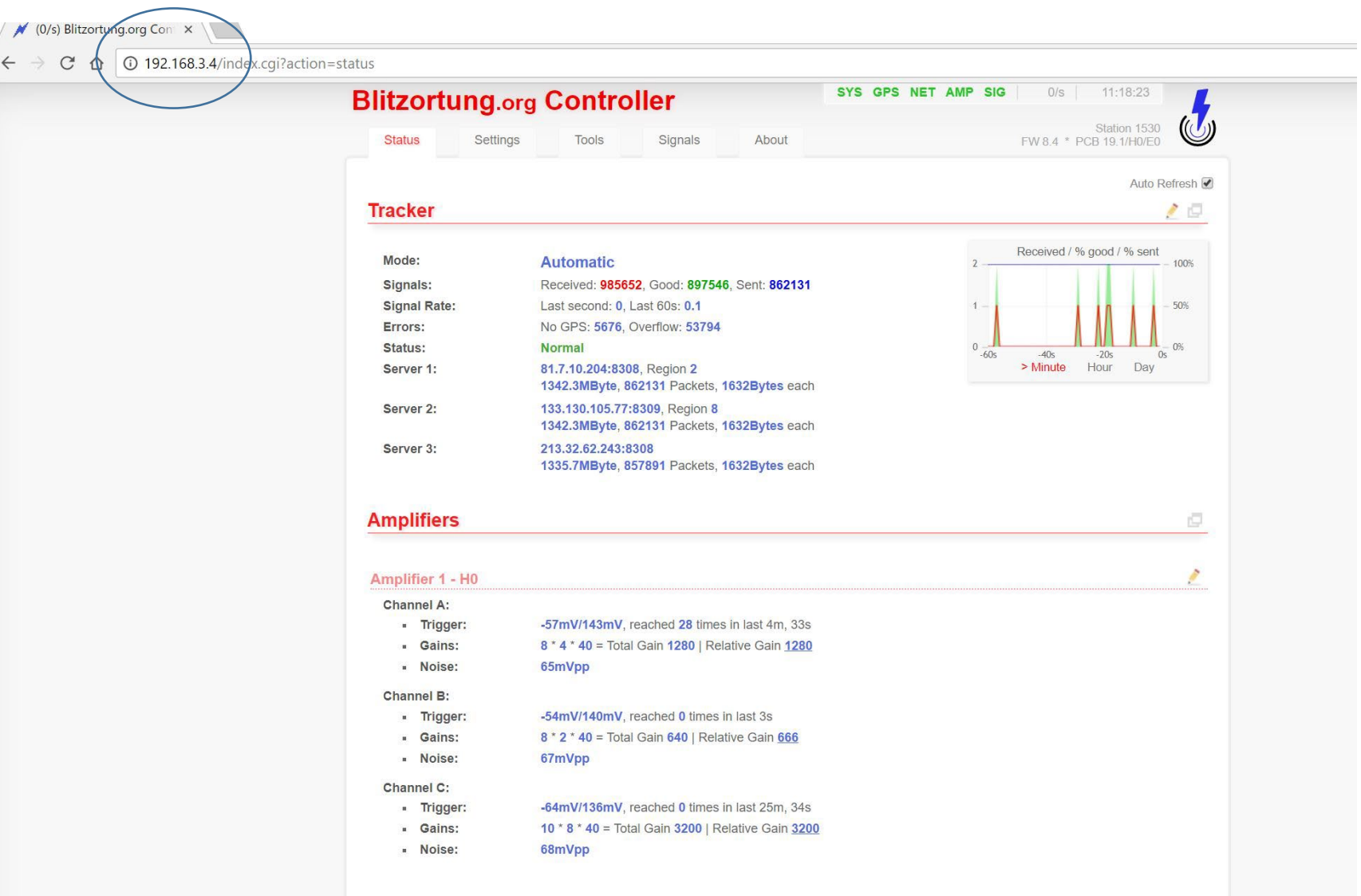

## 7:ブラウザーでメニュー表示

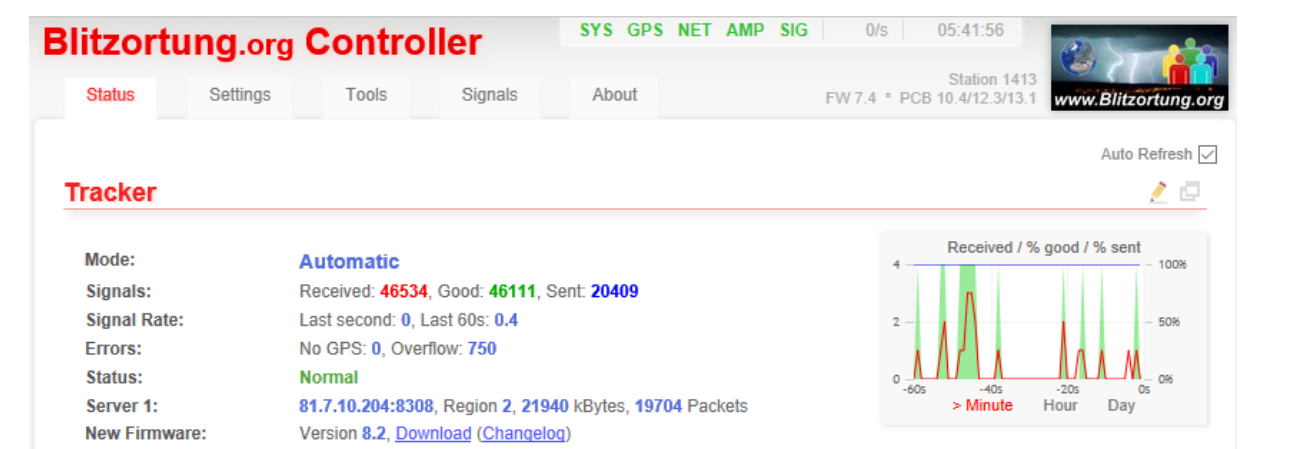

## 8:BlueとPCをUSBで接続し、ポートを開放 メニュー~Tools~GPSで、Pass Through(USB)を選びGOをクリック。 ビープ音が1回なり、comポートが開放される。

| IItzortung.or                             | rg Controller                                                                                                    | 2:52:22    |
|-------------------------------------------|----------------------------------------------------------------------------------------------------|------------|
| Status Settings                           | Tools Signals About FW 9.4 * PCB 1                                                                                                    | ation 1530 |
|                                           |                                                                                                    |            |
| Settings                                  |                                                                                                    |            |
|                                           |                                                                                                    |            |
| Write all settings to fla                 | sh memory or reset them to defaults:                                                                                                    | ø          |
| Save Settings R                           | eset Settings                                                                                                    |            |
|                                           |                                                                                                    |            |
|                                           |                                                                                                    |            |
|                                           |                                                                                                    |            |
| System                                    |                                                                                                    |            |
| System                                    |                                                                                                    |            |
| System                                    | Shows live debug log. Enable the needed output in <i>Setting -&gt; Debug</i> section.                                                                                                    |            |
| System<br>Debug Log<br>Reboot             | Shows live debug log. Enable the needed output in <i>Setting -&gt; Debug</i> section.<br>Reboot the controller. Unsaved settings will get lost!                                                                   | ø          |
| System<br>Debug Log<br>Reboot<br>Firmware | <ul> <li>Shows live debug log. Enable the needed output in <i>Setting -&gt; Debug</i> section.</li> <li>Reboot the controller. Unsaved settings will get lost!</li> <li>Upload and flash new firmware.</li> </ul> | đ          |
| System<br>Debug Log<br>Reboot<br>Firmware | <ul> <li>Shows live debug log. Enable the needed output in <i>Setting -&gt; Debug</i> section.</li> <li>Reboot the controller. Unsaved settings will get lost!</li> <li>Upload and flash new firmware.</li> </ul> |            |
| System<br>Debug Log<br>Reboot<br>Firmware | <ul> <li>Shows live debug log. Enable the needed output in <i>Setting -&gt; Debug</i> section.</li> <li>Reboot the controller. Unsaved settings will get lost!</li> <li>Upload and flash new firmware.</li> </ul> |            |
| System<br>Debug Log<br>Reboot<br>Firmware | <ul> <li>Shows live debug log. Enable the needed output in <i>Setting -&gt; Debug</i> section.</li> <li>Reboot the controller. Unsaved settings will get lost!</li> <li>Upload and flash new firmware.</li> </ul> | ¢          |
| System<br>Debug Log<br>Reboot<br>Firmware | <ul> <li>Shows live debug log. Enable the needed output in <i>Setting -&gt; Debug</i> section.</li> <li>Reboot the controller. Unsaved settings will get lost!</li> <li>Upload and flash new firmware.</li> </ul> |            |

## 9:秋月電子のツールによりPCからGPSのファームウェアを更新する。

PCの適当な場所(例えばデスクトップ)にデータをダウンロードする。 <u>https://www.5656jp.com/AE-GNSS-EXTANT\_update.zip</u>

https://akizukidenshi.com/download/ds/akizuki/AE-GNSS-EXTANT\_update.zip

AE-GNSS-EXTANT\_update フォルダにあるupdate.bat をダブルクリックする。

20220916\_batch\_Release

- AE-GNSS-EXTANT\_update.zip
- 🍰 AE-GNSS-EXTANT\_ファームウェアアップデート手順...
- https\_akizukidenshi\_com\_download\_ds\_akiz...
- 🐁 update.bat
  - しはじめにお読みください.txt

## 秋月ツールでのエラー対応事例

秋月のファームのアップデートツールを用いると、「vcruntime140.dllが 見つからない」とのエラーが出たので、下記ページからVC++2015-2022ランタイム × 64を入れました。

https://visualstudio.microsoft.com/ja/downloads/

しかし、同じエラーが出ました。

VC++2015-2022ランタイム×86をいれたらエラーが解消されました。

64bit版はダメで32bit版がOKということで、秋月のファームアップデー トツールにはx86のランタイムをインストールする必要がありそうです。

## 10:接続されているCOM ポート番号(手順4の番号)を入力し、Enter キーを押す。

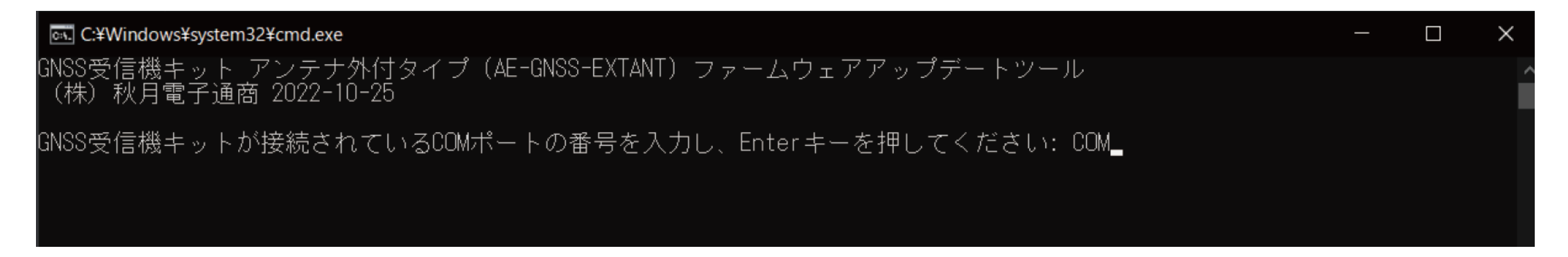

11. ファームウェアのアップデートが始まります。数分そのまま。 12. "Write Success"と表示されたら終了。

アップデートが完了すると、"Write Success"と表示されます。Enter キーを押すと、update.bat が終了します。

ここで、"Write failure" や"parameter not set"と表示された場合は、アップデートが正しく行えていません。 Enterキーを押してupdate.bat を一度終了し、ケーブルやコネクタが抜けていないか、COM ポート番号は正 しいかを確認して、やり直してください。

GPSのファームウェアは5.1.9に更新されています。

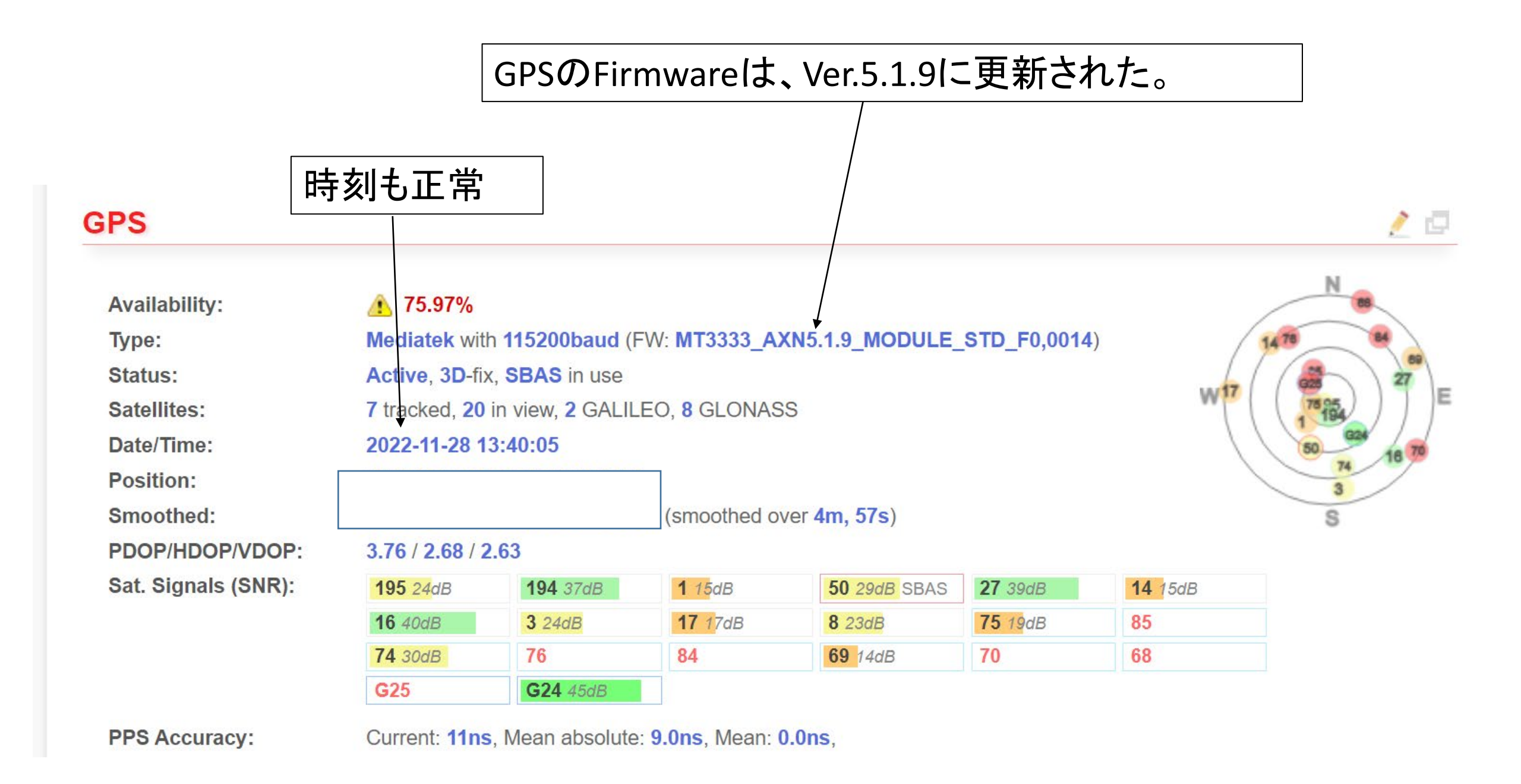